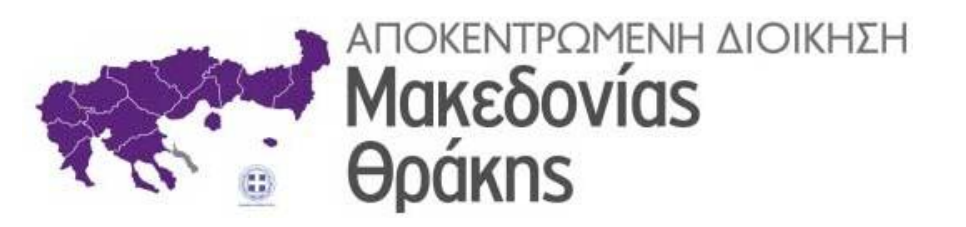

## ΗΛΕΚΤΡΟΝΙΚΗ ΔΙΑΚΙΝΗΣΗ ΕΓΓΡΑΦΩΝ ΜΕ ΤΟ «ΙΡΙΔΑ»

# ΓΡΑΜΜΑΤΕΙΑ

Θεσσαλονίκη, Μάρτιος 2021

## Περιεχόμενα

| 1. Εισαγωγή νέου εγγράφου                                                                    | 2    |
|----------------------------------------------------------------------------------------------|------|
| 2. Διόρθωση εγγράφου                                                                         | 8    |
| 3. Ορθή επανάληψη εγγράφου                                                                   | . 11 |
| 4. Αριθμός πρωτοκόλλου σε έγγραφα που εξαιρούνται της ηλεκτρονικής διακίνησης μέσω "ΙΡΙΔΑΣ". | . 14 |
| 5. Ακύρωση εγγράφου που εξαιρείται της ηλεκτρονικής διακίνησης μέσω "ΙΡΙΔΑΣ"                 | . 17 |
| 6. Διανομή εγγράφου                                                                          | . 18 |
| 7. Δημιουργία οίκοθεν εγγράφου                                                               | . 20 |
| 8. Προώθηση εγγράφου από Αποδέκτη εγγράφων                                                   | . 25 |

## 1. Εισαγωγή νέου εγγράφου

Από το αριστερό μενού επιλογών επιλέγουμε την επιλογή Εισαγωγή Εγγράφου (Εικόνα 1).

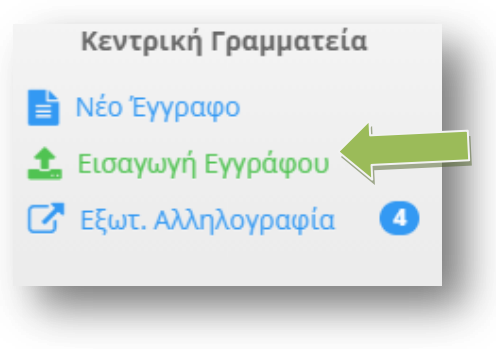

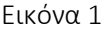

Το πρώτο βήμα που πρέπει να κάνουμε είναι να επιλέξουμε τον αποστολέα του εγγράφου (Εικόνα 2). Μπορούμε να χρησιμοποιήσουμε το πεδίο **Αναζήτηση** (πάνω δεξιά) για να αναζητήσουμε τον αποστολέα του εγγράφου (η αναζήτηση μπορεί να γίνει πληκτρολογώντας μέρος των στοιχείων του αποστολέα - π.χ. αν αποστολέας του εγγράφου είναι ο Δήμος Καλαμαριάς, μπορούμε να πληκτρολογήσουμε **ΚΑΛΑΜ** και θα μας εμφανίσει, όποιον αποστολέα περιέχει αυτό το λεκτικό).

| + | Νέα Επαφή 100       | εγγραφές 👻                            |                       |        |       | Αναζή   | τηση: <mark>ΚΑΛΑΜ</mark> | Q     |
|---|---------------------|---------------------------------------|-----------------------|--------|-------|---------|--------------------------|-------|
|   | Οργανισμός          | Φορέας/Εταιρία<br>/Ιδιώτης            | Τμήμα                 | Τίτλος | Όνομα | Επίθετο | email                    | Κινητ |
|   | ΔΗΜΟΣ<br>ΚΑΛΑΜΑΡΙΑΣ | ΔΗΜΟΣ<br>ΚΑΛΑΜΑΡΙΑΣ                   |                       |        |       |         |                          |       |
|   | ΔΗΜΟΣΙΟ             | Δ/ΝΣΗ<br>ΜΕΤΑΦΟΡΩΝ<br>ΚΑΛΑΜΑΤΑΣ       | ΑΔΕΙΩΝ<br>ΚΥΚΛΟΦΟΡΙΑΣ |        |       |         |                          |       |
|   | ΔΙΑΦΟΡΑ             | "ΜΟΥΣΕΙΟ<br>ΦΩΤΟΓΡΑΦΙΑΣ<br>ΚΑΛΑΜΑΡΙΑΣ |                       |        |       |         |                          |       |

Εικόνα 2

Αν ο αποστολέας του εγγράφου δεν υπάρχει μπορούμε να καταχωρήσουμε την επαφή πατώντας στο κουμπί **Νέα Επαφή** (Εικόνα 3)

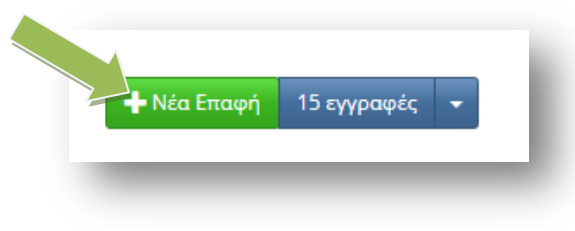

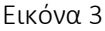

Στο παράθυρο που θα εμφανιστεί μπορούμε να συμπληρώσουμε τα βασικά στοιχεία της (Εικόνα 4).

Η καταχώριση επαφών θα πρέπει να γίνεται μόνο με το πλήρες όνομα ή τίτλο τους, με **κεφαλαίους χαρακτήρες**, χωρίς συντομογραφίες και αρχικά, προς αποφυγή διπλότυπων καταχωρίσεων. Εάν πρόκειται για αποστολέα με ξενόγλωσση επωνυμία/όνομα καταχωρείται με κεφαλαία και με λατινικούς χαρακτήρες. Στο πεδίο «ΟΡΓΑΝΙΣΜΟΣ», αναγράφεται μία από τις επιλογές **«ΔΗΜΟΣΙΟ», «ΕΤΑΙΡΕΙΑ»** και

**«ΙΔΙΩΤΗΣ»,** προκειμένου να οριστεί στο Πληροφοριακό Σύστημα (Π.Σ.) εάν πρόκειται για φορέα δημοσίου, για ιδιωτική εταιρεία (ατομική και μη) ή για ιδιώτη. Στο πεδίο «Φορέας/Εταιρία/Ιδιώτης» <u>πρέπει να αναγράφεται ακριβώς ο αποστολέας</u>, όπως αποτυπώνεται στο εισερχόμενο έγγραφο διότι αποτελεί το κλειδί του εγγράφου.

Για παράδειγμα, εάν αποστολέας ενός εγγράφου είναι η Διεύθυνση Πληροφορικής του Υπουργείου Εσωτερικών, στο πεδίο «ΟΡΓΑΝΙΣΜΟΣ» θα αναγραφεί «ΔΗΜΟΣΙΟ» και στο πεδίο «ΦΟΡΕΑΣ/ΕΤΑΙΡΙΑ/ΙΔΙΩΤΗΣ» θα αναγραφεί «ΥΠΟΥΡΓΕΙΟ ΕΣΩΤΕΡΙΚΩΝ – ΔΙΕΥΘΥΝΣΗ ΠΛΗΡΟΦΟΡΙΚΗΣ». Εάν αποστολέας είναι η Εταιρεία «ABCD A.E.», στο πεδίο «ΟΡΓΑΝΙΣΜΟΣ» θα αναγραφεί «ΕΤΑΙΡΕΙΑ» και στο πεδίο «ΦΟΡΕΑΣ/ΕΤΑΙΡΙΑ/ΙΔΙΩΤΗΣ» θα αναγραφεί «ABCD.A.E.». Εάν αποστολέας είναι ιδιώτης, π.χ. Παπαγεωργίου Γεώργιος, στο πεδίο «ΟΡΓΑΝΙΣΜΟΣ» θα αναγραφεί «ΙΔΙΩΤΗΣ» και στο πεδίο «ΦΟΡΕΑΣ/ΕΤΑΙΡΙΑ/ΙΔΙΩΤΗΣ» θα αναγραφεί «ΠΑΠΑΓΕΩΡΓΙΟΥ ΓΕΩΡΓΙΟΣ».

Μόνο τα δύο πρώτα πεδία απαιτούνται.

Μόλις τελειώσουμε με την εισαγωγή των στοιχείων πατάμε στο κουμπί Αποθήκευση

| ασικά Στοιχεία                  | Επικοινωνία                                                                        |
|---------------------------------|------------------------------------------------------------------------------------|
| Οργανισμός:                     | ΔΗΜΟΣΙΟ                                                                            |
| Φορέας/<br>Εταιρία/<br>Ιδιώτης: | ΑΠΟΚΕΝΤΡΩΜΕΝΗ ΔΙΟΙΚΗΣΗ ΜΑΚΕΔΟΝΙΑΣ ΚΑΙ ΘΡΑΚΗΣ - Δ/ΝΣΗ ΠΛΗΡΟΦΟΡΙΚΗΣ ΚΑΙ ΕΠΙΚΟΙΝΩΝΙΩΝ |
| Τμήμα:                          | ΤΜΗΜΑ ΠΛΗΡΟΦΟΡΙΚΗΣ                                                                 |
| Τίτλος Θέσης:                   | Τίτλος θέσης που κατέχει                                                           |
| Όνομα:                          | Όνομα                                                                              |
| Επίθετο:                        | Επίθετο                                                                            |
| Πατρώνυμο:                      | Όνομα Πατρός                                                                       |
|                                 |                                                                                    |

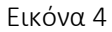

Επιλέγουμε τον αποστολέα του εγγράφου τσεκάροντας το κουμπί επιλογής που βρίσκεται πριν από το όνομα (Εικόνα 5).

| <br>Οργανισμός | Φορέας/Εταιρία/Ιδιώτης                                                                       | Τμήμα                 | Τίτλος | Όνομα | Επίθετο | email | Κινητό |
|----------------|----------------------------------------------------------------------------------------------|-----------------------|--------|-------|---------|-------|--------|
| ΔΗΜΟΣΙΟ        | ΑΠΟΚΕΝΤΡΩΜΕΝΗ ΔΙΟΙΚΗΣΗ<br>ΜΑΚΕΔΟΝΙΑΣ ΚΑΙ ΘΡΑΚΗΣ - Δ/<br>ΝΣΗ ΠΛΗΡΟΦΟΡΙΚΗΣ ΚΑΙ<br>ΕΠΙΚΟΙΝΩΝΙΩΝ | ΤΜΗΜΑ<br>ΠΛΗΡΟΦΟΡΙΚΗΣ |        |       |         | ٦     |        |
|                |                                                                                              |                       |        |       |         |       |        |

Πατώντας πάνω δεξιά στο κουμπί **Επόμενο βήμα** θα μεταφερθούμε στο δεύτερο βήμα που αφορά την συμπλήρωση των στοιχείων του εισερχόμενου εγγράφου (Εικόνα 6).

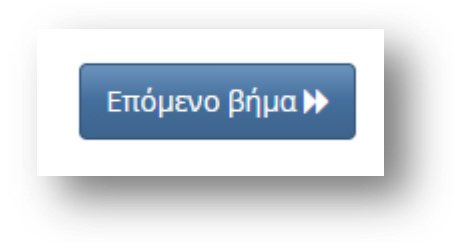

#### Εικόνα 6

Αν το έγγραφο έχει φάκελο μπορούμε να καταχωρήσουμε τον *Φάκελο του εγγράφου*, την *Προτεραιότητα* (Κοινό, Επείγον, Εξαιρετικά Επείγον, Άμεσο), τον **Αριθμό Εγγράφου**, την **Ημερομηνία Έκδοσης**, το **Θέμα** του εγγράφου και κάποιες *Σημειώσεις* αν θέλουμε. Σαν Συντάκτης του εγγράφου φαίνεται ο Αποστολέας που επιλέξαμε στο προηγούμενο βήμα και δεν μπορεί να τροποποιηθεί εδώ.

Η καταχώρηση θα πρέπει να γίνεται με ΚΕΦΑΛΑΙΑ ελληνικά γράμματα, χωρίς τόνους και σημεία στίξης. Κάτω δεξιά στα Αρχεία προς Εισαγωγή πατάμε στον συνδετήρα και επιλέγουμε από τον δίσκο μας, το αρχείο που αφορά το συγκεκριμένο έγγραφο (Εικόνα 7).

| Τύπος           | Έγγραφο 🗸                                                        | Διαβάθμιση    | Αδιαβάθμητο (ΑΔ)                                                                                               |
|-----------------|------------------------------------------------------------------|---------------|----------------------------------------------------------------------------------------------------|
| Φάκελος         |                                                                  | Προτεραιότητα | Κοινό 🗸                                                                                                    |
| ριθμός Εγγράφου | 125                                                              | Ημερομηνία    | 09/12/2020                                                                                                    |
| Αρ. Σχεδίου     | Αριθμός Σχεδίου                                                  | Έκδοση        | 1η                                                                                                    |
| Θέμα            | ΟΔΗΓΙΕΣ ΑΠΟΜΑΚΡΥΣΜΕΝΗΣ ΠΡΟΣΒΑΣΗΣ<br>ΣΤΟΝ ΥΠΟΛΟΓΙΣΤΗ ΤΟΥ ΓΡΑΦΕΙΟΥ | Συντάκτης     | ΑΠΟΚΕΝΤΡΩΜΕΝΗ ΔΙΟΙΚΗΣΗ ΜΑΚΕΔΟΝΙΑΣ ΚΑΙ<br>ΘΡΑΚΗΣ - Δ/ΝΣΗ ΠΛΗΡΟΦΟΡΙΚΗΣ ΚΑΙ<br>ΕΠΙΚΟΙΝΩΝΙΩΝ<br>ΤΜΗΜΑ ΠΛΗΡΟΦΟΡΙΚΗΣ |
| Σημειώσεις      | Σύντομες Σημειώσεις - Επεξηγήσεις του εγγράφ                     | DOU           |                                                                                                    |
|                 |                                                                  |               |                                                                                                    |

#### Εικόνα 7

- Στην περίπτωση έντυπου εισερχόμενου εγγράφου, αυτό θα ψηφιοποιείται μέσω σάρωσης με τη χρήση σαρωτή (scanner) και θα αποθηκεύεται σε μορφή portable document format (pdf). Κατά τη διαδικασία της ψηφιοποίησης, πρέπει να διασφαλίζεται ότι το ηλεκτρονικό έγγραφο που θα προκύπτει από την ψηφιοποίηση του εντύπου θα πληροί τις ακόλουθες προϋποθέσεις :
  - i. Θα έχει ελάχιστη ανάλυση της ψηφιακής εικόνας 200 εικονοστοιχεία ανά ίντσα (dpi).
  - Θα ακολουθεί τη διαμόρφωση του πρωτότυπου εντύπου σχετικά με τις διαστάσεις και τις αναλογίες αυτού.
  - iii. Θα περιέχει το σύνολο των χαρακτήρων ή γραφικών που περιλαμβάνονται στο αρχικό έντυπο και δεν θα περιέχει χαρακτήρες ή γραφικά που δεν περιλαμβάνονται σε αυτό.
- Στην περίπτωση εισερχόμενου εγγράφου που είναι ήδη σε ηλεκτρονική/ψηφιακή μορφή :
  - Εφ' όσον αυτό είναι ήδη σε μορφή portable document format (pdf), δεν απαιτείται περαιτέρω ενέργεια στο βήμα αυτό.

- Εφ' όσον αυτό είναι σε άλλη μορφή, ιδίως σε μορφή κειμένου (doc, odt), συνιστάται η μετατροπή του σε αρχείο pdf, άλλως αναρτάται ως έχει.
- Όταν το εισερχόμενο έγγραφο περιέρχεται στην Α.Δ.Μ.Θ. μέσω ηλεκτρονικού ταχυδρομείου (e-mail), το αρχείο που εισάγεται στο Π.Σ., είναι το ίδιο το μήνυμα ηλεκτρονικού ταχυδρομείου (αφού εκτυπωθεί σε μορφή pdf) και τα τυχόν συνημμένα αρχεία αυτού, τα οποία θα επισυναφθούν επίσης στην πρωτότυπη μορφή τους.
- Σε όλες τις περιπτώσεις το ψηφιακό ή ψηφιοποιημένο εισερχόμενο έγγραφο θα αποθηκεύεται με την ακόλουθη πρότυπη ονομασία εγγράφου: Έτος Αριθμός Πρωτοκόλλου Αποστολέα -Αποστολέας (π.χ. 2020-19521-ΥΠΕΣ).
- Σε περίπτωση που το έγγραφο δεν φέρει αριθμό πρωτοκόλλου αποστολέα τίθεται η ημερομηνία ως εξής <u>Έτος-Μήνας-Ημέρα-Αποστολέας</u> (π.χ. 2020-12-08-Παπαγεωργίου). Σε περίπτωση που ο ίδιος καταθέτει την ίδια ημέρα περισσότερα του ενός έγγραφα, τότε για κάθε ένα τίθεται επιπλέον αύξων αριθμός στο τέλος (πχ 2020-12-08-Παπαγεωργίου-1, 2020-12-08-Παπαγεωργίου-2, κ.ο.κ)
- Σε περίπτωση ψηφιοποίησης εισερχομένων με συνημμένα, σχηματίζεται ενιαίο pdf.

Στη συνέχεια, πατάμε στο κουμπί **Επόμενο βήμα** και μεταφερόμαστε στο **τρίτο βήμα** (Εικόνα 8)

| Ορθή Επανάληψη     |                                                                                                    |                       |                                                                |                  |
|--------------------|----------------------------------------------------------------------------------------------------|-----------------------|----------------------------------------------------------------|------------------|
|                    |                                                                                                    |                       |                                                                | ια 2: Έγγραφο    |
| ~                  | Αδιαβάθμητο (ΑΔ)                                                                                    | Διαβάθμιση            | Έγγραφο 👻                                                      | Τύπος            |
| ~                  | Κοινό                                                                                               | Προτεραιότητα         |                                                                | Φάκελος          |
| <b>#</b>           | 09/12/2020                                                                                          | Ημερομηνία            | 125                                                            | Αριθμός Εγγράφου |
|                    | 1η                                                                                                  | Έκδοση                | Αριθμός Σχεδίου                                                | Αρ. Σχεδίου      |
| ΚΑΙ ΘΡΑΚΗΣ - Δ/ΝΣΗ | ΑΠΟΚΕΝΤΡΩΜΕΝΗ ΔΙΟΙΚΗΣΗ ΜΑΚΕΔΟΝΙΑΣ ΚΑΙ ΘΡΑΚΗΣ<br>ΠΛΗΡΟΦΟΡΙΚΗΣ ΚΑΙ ΕΠΙΚΟΙΝΩΝΙΩΝ<br>ΤΜΗΜΑ ΠΛΗΡΟΦΟΡΙΚΗΣ | Συντάκτης             | ΟΔΗΠΕΣ ΑΠΟΜΑΚΡΥΣΜΕΝΗΣ ΠΡΟΣΒΑΣΗΣ ΣΤΟΝ ΥΠΟΛΟΠΣΤΗ ΤΟΥ<br>ΓΡΑΦΕΙΟΥ | Θέμα             |
|                    |                                                                                                    |                       | Σύντομες Σημειώσεις - Επεξηγήσεις του εγγράφου                 | Σημειώσεις       |
|                    |                                                                                                    |                       |                                                                |                  |
| <b>%</b> o         |                                                                                                    | Αρχεία προς Εισαγωγή  | 🖏 💺 🎭 🗞                                                        | Εχετικά          |
| <b>♂ ×</b>         |                                                                                                    | 1. ΨΞ8046ΜΤΛ6-5ΩI.pdf |                                                                |                  |

Εικόνα 8

Σε αυτό το βήμα πρέπει να επιλέξουμε τις οργανικές μονάδες στις οποίες πρέπει το εν λόγω έγγραφο να διαβιβαστεί/χρεωθεί, είτε προς ενέργεια είτε προς ενημέρωση.

<u>Για την Αποκεντρωμένη Διοίκηση Μακεδονίας Θράκης θα πρέπει να επιλέγουμε **Πάντα** την Αποκεντρωμένη Διοίκηση Μακεδονίας - Θράκης (Κεντρική Γραμματεία).</u>

Στο πλαίσιο αναζήτησης *Εύρεση Αποδέκτη εντός Ίριδας* πληκτρολογούμε μέρος των στοιχείων του αποδέκτη. Για την επιλογή του αποδέκτη στον οποίον απευθύνεται το έγγραφο πατάμε στο *μπλε κουμπί* με το σύμβολο + (Εικόνα 9) (αυτός θα εμφανιστεί στο πλαίσιο με τίτλο *Προς*) ενώ για την επιλογή του αποδέκτη στον οποίο κοινοποιείται το έγγραφο θα πατήσουμε *πράσινο κουμπί* με το σύμβολο + (Εικόνα 10) (αυτός θα εμφανιστεί στο πλαίσιο με τίτλο *Κοινοποίηση*) (Εικόνα 11).

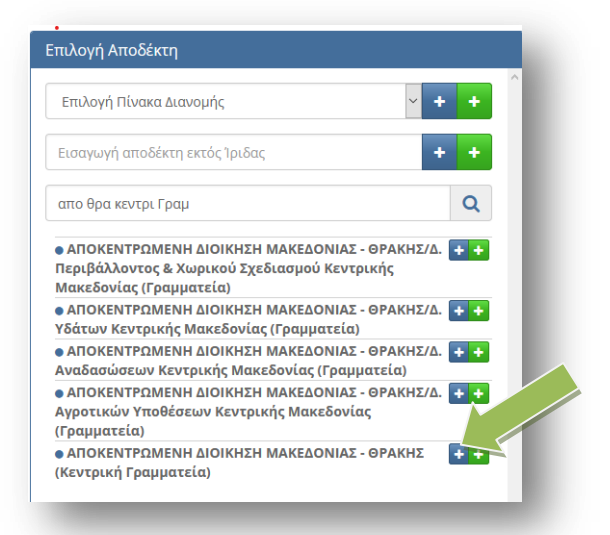

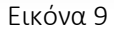

| Ξπιλογή Αποδέκτη                                                                    |                |       |  |
|-------------------------------------------------------------------------------------|----------------|-------|--|
| Επιλογή Πίνακα Διανομής                                                             | ~              | + +   |  |
| Εισαγωγή αποδέκτη εκτός Ίριδας                                                      |                | + +   |  |
| απο θρα διοί                                                                        |                | Q     |  |
| <ul> <li>ΑΠΟΚΕΝΤΡΩΜΕΝΗ ΔΙΟΙΚΗΣΗ ΜΑΚΕΔΟΝ</li> <li>Διοίκησης (Διευθυντής)</li> </ul>  | ΙΑΣ - ΘΡΑΚΗΣ/Δ | . + + |  |
| <ul> <li>ΑΠΟΚΕΝΤΡΩΜΕΝΗ ΔΙΟΙΚΗΣΗ ΜΑΚΕΔΟΝΙ</li> <li>Διοίκησης (Γραμματεία)</li> </ul> | ΙΑΣ - ΘΡΑΚΗΣ/Δ | . + + |  |

#### Εικόνα 10

| Επιλογή Αποδέκτη                                                      |              | Προς                                          |                          |   | Κοινοποίηση                                                |              |
|-----------------------------------------------------------------------|--------------|-----------------------------------------------|--------------------------|---|------------------------------------------------------------|--------------|
| Επιλογή Πίνακα Διανομής                                               | ~ <b>+ +</b> | ΑΠΟΚΕΝΤΡΩΜΕΝΗ ΔΙΟΙΚΗΣΗ<br>ΜΑΚΕΔΟΝΙΑΣ - ΘΡΑΚΗΣ | (Κεντρική<br>Γραμματεία) | × | ΑΠΟΚΕΝΤΡΩΜΕΝΗ ΔΙΟΙΚΗΣΗ ΜΑΚΕΔΟΝΙΑΣ -<br>ΘΡΑΚΗΣ/Δ. Διοίκησης | (Διευθυντής) |
| Εισαγωγή αποδέκτη εκτός Ίριδας                                        | + +          |                                               |                          | ~ |                                                            | ~            |
| απο θρα διοί                                                          | Q            |                                               |                          |   |                                                            |              |
| ο ΑΠΟΚΕΝΤΡΩΜΕΝΗ ΔΙΟΙΚΗΣΗ ΜΑΚΕΔΟΝΙΑΣ - ΘΡΑΚΗ                           | ΗΣ/Δ.        |                                               |                          |   |                                                            |              |
| ΔΙΟΙΚήσης (ΔΙΕυθυντής)<br>• ΑΠΟΚΕΝΤΡΟΜΕΝΗ ΔΙΟΙΚΗΣΗ ΜΑΚΕΔΟΝΙΑΣ - ΘΡΑΚΗ | ΗΣ/Δ. + +    |                                               |                          |   |                                                            |              |

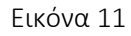

Όταν τελειώσουμε πατάμε πάνω δεξιά το κουμπί Διανομή (Εικόνα 12).

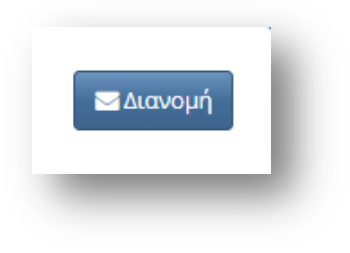

Το έγγραφο θα διανεμηθεί αυτόματα και κάθε ένας από τους αποδέκτες θα πάρει έναν αριθμό πρωτοκόλλου. Οι αποδέκτες του εγγράφου εμφανίζονται με πράσινα γράμματα και διπλά από κάθε αποδέκτη εμφανίζεται το σύμβολο του εκτυπωτή (Εικόνα 13).

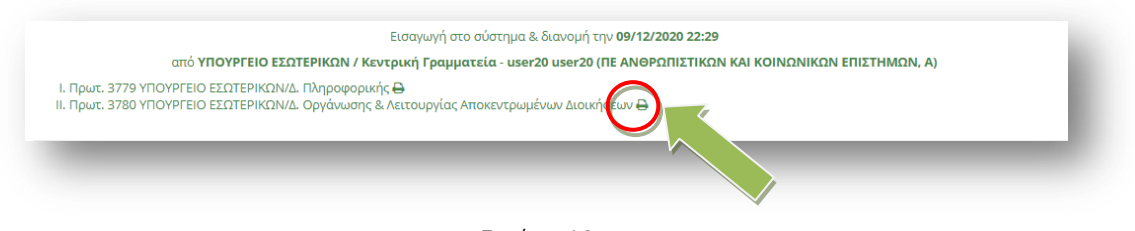

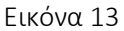

Για την **Εκτύπωση Βεβαίωσης Καταχώρησης** πατάμε στο σύμβολο του εκτυπωτή (που εμφανίζεται δίπλα από τον αποδέκτη του εγγράφου) και θα εμφανιστεί σε νέο παράθυρο η βεβαίωση καταχώρησης την οποία και μπορούμε να εκτυπώσουμε. (Εικόνα 14).

| ΥΠΟΥΡΓΕΙΟ ΕΣΩΤΕΡΙΚΩΝ              |                                                                                          |
|-----------------------------------|------------------------------------------------------------------------------------------|
| ΒΕΒΑΙΩΣΗ ΚΑ                       | ΤΑΧΩΡΗΣΗΣ ΑΙΤΗΜΑΤΟΣ                                                                      |
| Αριθ. Πρωτοκόλλου:                | 3779                                                                                     |
| Ημ. Καταχώρησης:                  | 09/12/2020 22:29                                                                         |
| Θέμα:                             | ΟΔΗΓΙΈΣ ΑΠΟΜΑΚΡΥΣΜΕΝΗΣ<br>ΠΡΟΣΒΑΣΗΣ ΣΤΟΝ ΥΠΟΛΟΓΙΣΤΗ ΤΟΥ<br>ΓΡΑΦΕΙΟΥ                      |
| Όργανο προς το οποίο απευθύνεται: | ΥΠΟΥΡΓΕΙΟ ΕΣΩΤΕΡΙΚΩΝ/Δ.<br>Πληροφορικής                                                  |
| ΑΠΟΣΤΟΛΕΑΣ:                       | ΑΠΟΚΕΝΤΡΩΜΕΝΗ ΔΙΟΙΚΗΣΗ<br>ΜΑΚΕΔΟΝΙΑΣ ΚΑΙ ΘΡΑΚΗΣ - Δ/ΝΣΗ<br>ΠΛΗΡΟΦΟΡΙΚΗΣ ΚΑΙ ΕΠΙΚΟΙΝΩΝΙΩΝ |
| ΣΤΟΙΧΕΙΑ ΕΓΓΡΑΦΟΥ                 |                                                                                          |
| Αρ.Εγγράφου                       | 125                                                                                      |
| Ημερ.Εγγράφου                     | 09/12/2020                                                                               |
| Αρ.Συνημμένων                     |                                                                                          |
| ΤΗΛΕΦΩΝΟ ΕΠΙΚΟΙΝΩΝΙΑΣ:            | 2131364000                                                                               |

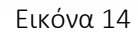

Μπορούμε να δούμε το έγγραφο που μόλις καταχωρήσαμε επιλέγοντας από το μενού επιλογών Αρχείο → Απεσταλμένα (Εικόνα 15).

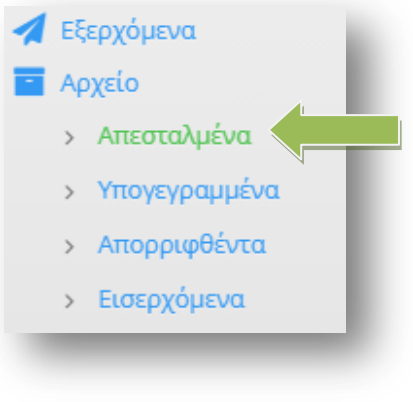

Εικόνα 15

## 2. Διόρθωση εγγράφου

Η διόρθωση κάποιου εγγράφου στο οποίο **έχει γίνει λάθος από κάποιον που έχει το καθήκον** γραμματείας, μπορεί αν γίνει μόνο από χρήστη που έχει το ίδιο καθήκον.

Αναζητούμε το έγγραφο στο οποίο έγινε λάθος, επιλέγοντας από το μενού επιλογών Αρχείο -> Απεσταλμένα ή Πρωτόκολλο (Εικόνα 16).

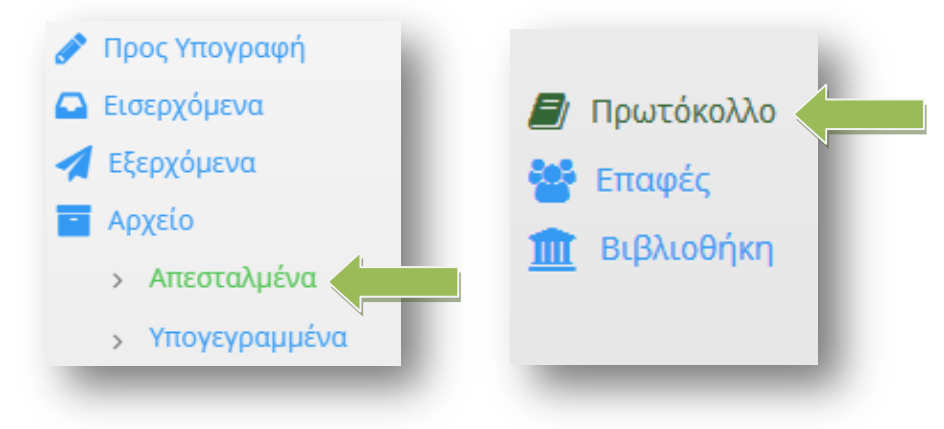

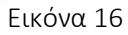

Πατάμε πάνω δεξιά στο **κουμπί Εμφάνιση Βιβλίου** και κατόπιν στο πλαίσιο κειμένου **Αναζήτηση** αναζητούμε το έγγραφο που θέλουμε να διορθώσουμε. Για να ανοίξουμε το έγγραφο και να μεταβούμε στην καρτέλα του εγγράφου, πατάμε πάνω στο όνομα του εγγράφου (ο σύνδεσμος φαίνεται με μπλε χρώμα) (Εικόνα 17).

| Πρ           | ωτόκα               | ολλο Αλληλ                                                                                        | ογραφίας                                                                                                    |                 |                  |                |          |                  |
|--------------|---------------------|---------------------------------------------------------------------------------------------------|----------------------------------------------------------------------------------------------------|-----------------|------------------|----------------|----------|------------------|
| ΥΠΟ          | ΥΡΓΕΙΟ ΕΣΩ          | ΤΕΡΙΚΩΝ                                                                                           | 🗸                                                                                                    |                 | ~                | 2020           |          | ράνιση Βιβλίου 🛢 |
| + Eu         | σαγωγή Εγγ          | ραφής 🔀 Εξαγωγή                                                                                   | ή Προβολής                                                                                                    | •               |                  |                | Αναζήτηο | ٩                |
| Αρ.<br>Πρωτ. | Ημ/νία<br>Εισόδου   | ΕΙΣΕΡΧ<br>Αποστολέας                                                                              | Έγγραφο                                                                                                    | Συσχ.           | Ημ/νία<br>Εξόδου | Αρ.<br>Σχεδίου | γραφο    | Αποδέκτες        |
| 3780         | 09/12/2020<br>22:29 | ΑΠΟΚΕΝΤΡΩΜΕΝΗ<br>ΔΙΟΙΚΗΣΗ<br>ΜΑΚΕΔΟΝΙΑΣ ΚΑΙ<br>ΘΡΑΚΗΣ - Δ/ΝΣΗ<br>ΠΛΗΡΟΦΟΡΙΚΗΣ ΚΑΙ<br>ΕΠΙΚΟΙΝΩΝΙΩΝ | 125/09-12-20<br>/ΑΠΟΚΕΝΤΡΩΜΕΝΗ<br>ΔΙΟΙΚΗΣΗ ΜΑΚΕΔΟΝΙΑΣ ΚΑΙ<br>ΘΡΑΚΗΣ - Δ/ΝΣΗ<br>ΠΛΗΡΟΦΟΡΙΚΗΣ ΚΑΙ<br>ΕΠΙΚΟΙΝΩΝΙΩΝ<br><b>Αποδέκτης:</b> ΥΠΟΥΡΓΕΙΟ<br>ΕΣΩΤΕΡΙΚΩΝ/Δ. Οργάνωσης &<br>Λειτουργίας Αποκεντρωμένων<br>Διοικήσεων<br>ΟΔΗΓΙΕΣ ΑΠΟΜΑΚΡΥΣΜΕΝΗΣ | <b>6 ≅</b><br>₽ |                  |                |          |                  |

Εικόνα 17

Στην καρτέλα του εγγράφου που θα ανοίξει πατάμε στο κουμπί **Επεξεργασία** (Εικόνα 18).

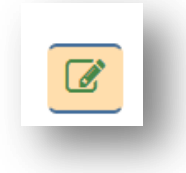

Εικόνα 18

Ο αριθμός πρωτοκόλλου, η ημερομηνία και ο υπογράφων (ο αποστολέας του εγγράφου) δεν μπορούν να αλλάξουν. Έστω ότι έχουμε κάνει λάθος στο σχέδιο του εγγράφου και στους αποδέκτες (δεν έχει κοινοποίηση το έγγραφο). Πρέπει πρώτα να διαγράψουμε το παλιό σχέδιο εγγράφου (πατώντας πάνω στο κουμπί x) και κατόπιν να εισάγουμε το νέο σχέδιο έγγραφου (πατώντας πάνω στον συνδετήρα) ή να επιλέξουμε το κουμπί της επεξεργασίας και να επιλέξουμε το νέο έγγραφο. Με αυτόν τον τρόπο γίνεται αντικατάσταση του αρχείου (Εικόνα 19).

| Σχέδιο Εγγράφου       |            |
|-----------------------|------------|
| 1. ΨΞ8046ΜΤΛ6-5ΩI.pdf | <b>Z</b> × |
|                       |            |

Εικόνα 19

Για να διορθώσουμε τους αποδέκτες του εγγράφου επιλέγουμε την καρτέλα Αποδέκτες (Εικόνα 20).

| 🖹 Έγγραφο | Ματοδ  | δέκτες  |
|-----------|--------|---------|
|           | Τύπος  | Έγγραφο |
| ф         | άκελος |         |

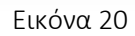

Το έγγραφο όπως αναφέρθηκε και πιο πάνω δεν έχει κοινοποίηση, οπότε θα διαγράψουμε τον αποδέκτη για κοινοποίηση (πατώντας στο κουμπί διαγραφή) (Εικόνα 21).

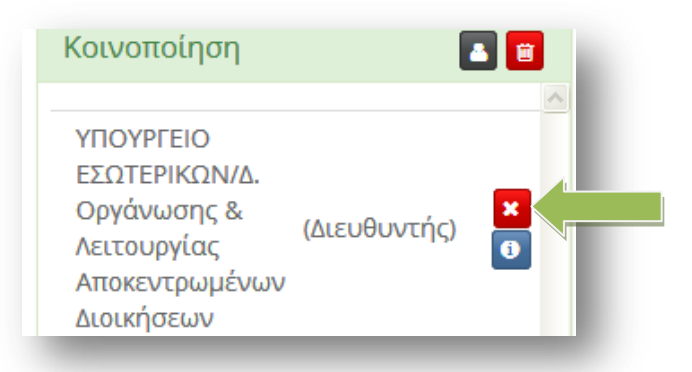

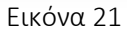

Ολοκληρώνουμε την διόρθωση του σχεδίου εγγράφου πατώντας στο κουμπί **Αποθήκευση Αλλαγών** (Εικόνα 22).

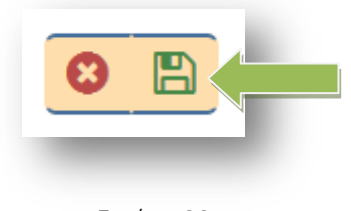

Εικόνα 22

Θα διαπιστώσουμε ότι ο αποδέκτης για Κοινοποίηση έχει διαγραφεί και το έγγραφο έχει πλέον μόνο τον αποδέκτη για ενέργεια (Εικόνα 23)

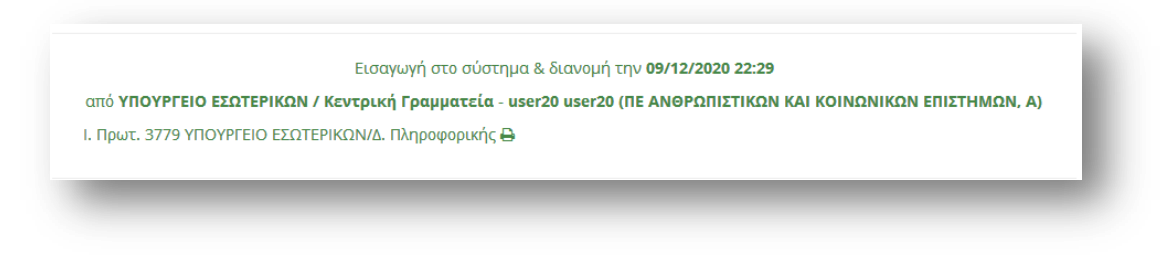

Εικόνα 23

Ο **αποδέκτης της κοινοποίησης** μπορεί να δει διαλέγοντας από το κεντρικό μενού επιλογών την επιλογή Πρωτόκολλο, το πρωτόκολλο που ακυρώθηκε (Εικόνα 24).

Τα πρωτόκολλα που έχουν ακυρωθεί δεν χάνονται από το σύστημα αλλά εμφανίζονται με **διακριτή** διαγραφή.

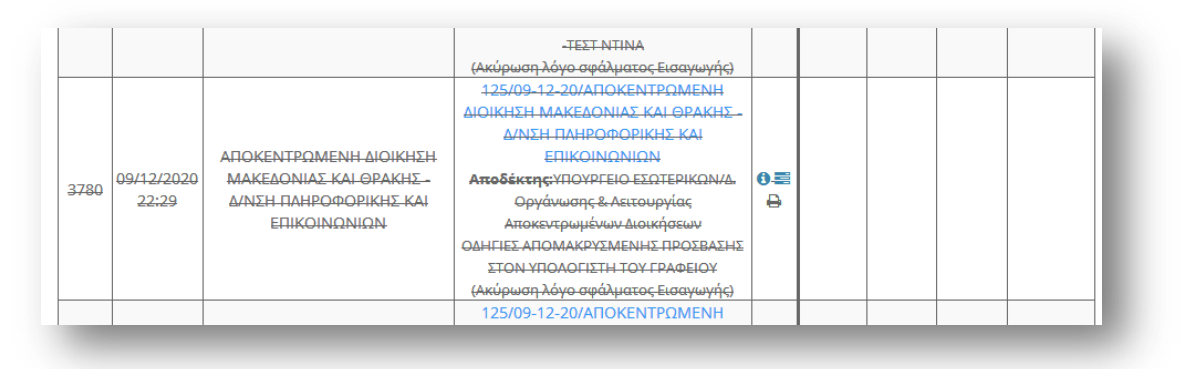

Εικόνα 24

## 3. Ορθή επανάληψη εγγράφου

Για την **εισαγωγή** μιας **ορθής επανάληψης εγγράφου** από έναν αποστολέα που έχει έρθει με τον **ίδιο αριθμό πρωτοκόλλου** και την **ίδια ημερομηνία έκδοσης** κάνουμε τα εξής :

Από το μενού επιλογών αριστερά επιλέγουμε την Εισαγωγή Εγγράφου (Εικόνα 25).

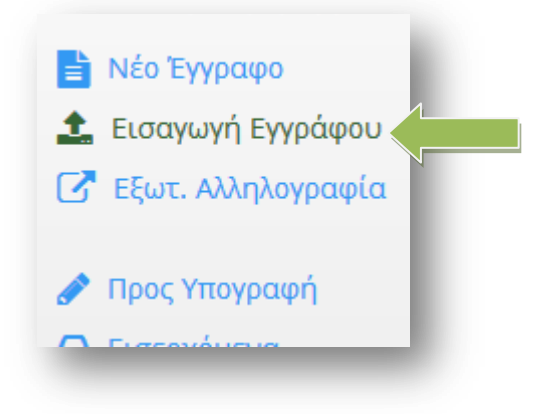

Εικόνα 25

Αναζητούμε τον αποστολέα του εγγράφου από το πλαίσιο κειμένου **Αναζήτηση** και κατόπιν πατάμε στο κουμπί επιλογής για να τον επιλέξουμε (Εικόνα 26).

| 🕂 Νέα Επαφή 15 εγ | γραφές 👻                   |       |        | Ανα   | ζήτηση: |              |
|-------------------|----------------------------|-------|--------|-------|---------|--------------|
| Οργανισμός        | Φορέας/Εταιρία<br>/Ιδιώτης | Τμήμα | Τίτλος | Όνομα | Επίθετο | email Κινητό |

Πατάμε το κουμπί **Επόμενο Βήμα** (Εικόνα 27)

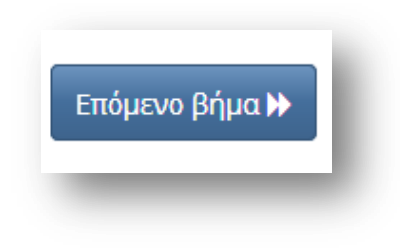

Εικόνα 27

Συμπληρώνουμε τα στοιχεία του εγγράφου και πατάμε στο κουμπί Ορθή Επανάληψη (Εικόνα 28).

| ια 2: Έγγρα         | φο                                                                  |                   | Ορθή Επανάλης                                                                                                  |
|---------------------|---------------------------------------------------------------------|-------------------|----------------------------------------------------------------------------------------------------|
| Τύπος               | Έγγραφο                                                             | Διαβάθμιση        | Αδιαβάθμητο (ΑΔ)                                                                                               |
| Φάκελος             |                                                                     | Προτεραιότητα     | Κοινό                                                                                                    |
| Αριθμός<br>Εγγράφου | 125                                                                 | Ημερομηνία        | 09/12/2020                                                                                                    |
| Αρ. Σχεδίου         | Αριθμός Σχεδίου                                                     | Έκδοση            | 1η                                                                                                    |
| Θέμα                | ΟΔΗΓΙΕΣ ΑΠΟΜΑΚΡΥΣΜΕΝΗΣ<br>ΠΡΟΣΒΑΣΗΣ ΣΤΟΝ ΥΠΟΛΟΓΙΣΤΗ ΤΟΥ<br>ΓΡΑΦΕΙΟΥ | Συντάκτης         | ΑΠΟΚΕΝΤΡΩΜΕΝΗ ΔΙΟΙΚΗΣΗ ΜΑΚΕΔΟΝΙΑΣ<br>ΚΑΙ ΘΡΑΚΗΣ - ΔΛΈΧΗ ΠΛΗΡΟΦΟΡΙΚΗΣ ΚΑΙ<br>ΕΠΙΚΟΙΝΟΝΙΩΝ<br>ΤΜΗΜΑ ΠΛΗΡΟΦΟΡΙΚΗΣ |
| Σημειώσεις          | Σύντομες Σημειώσεις - Επεξηγήσεις του                               | εγγράφου          |                                                                                                    |
| Σχετικά             | 📼 💺 🏛 🗞                                                             | Αρχεία προς Εισαγ | ωγή 💊                                                                                                    |
|                     |                                                                     |                   |                                                                                                    |

Εικόνα 28

Πατάμε κατόπιν στο κουμπί **Επόμενο Βήμα** για να επιλέξουμε τους αποδέκτες του εγγράφου (Εικόνα 29).

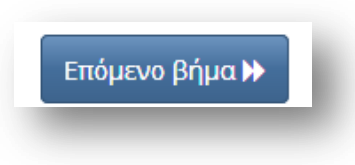

Εικόνα 29

Αφού επιλέξουμε τους **αποδέκτες του εγγράφου** Πατάμε στο κουμπί **Διανομή**. (Εικόνα 30).

| ήμα 3: Διανομή              |                                                         |                 |   |
|-----------------------------|---------------------------------------------------------|-----------------|---|
| Επιλογή Αποδέκτη            | Προς                                                    | 👗 📋 Κοινοποίηση |   |
| Επιλογή Πίνακα Διανομής 🔻 🕇 | <ul> <li>ΥΠΟΥΡΓΕΙΟ</li> <li>ΕΣΩΤΕΡΙΚΩΝ/Δ. (Δ</li> </ul> | Διευθυντής) 🗙   | × |
| ΠΛΗΡΟΦ                      | Πληροφορικής                                            |                 |   |

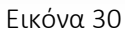

Η ορθή επανάληψη έχει καταχωρηθεί στο σύστημα και <u>έχει πάρει άλλον αριθμό πρωτοκόλλου</u> (Εικόνα 31)

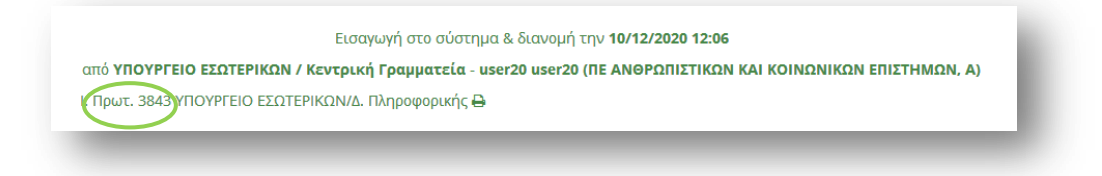

Για να δούμε τώρα πώς φαίνεται το έγγραφό μας στο Βιβλίο Πρωτοκόλλου, επιλέγουμε από το κεντρικό μενού επιλογών την επιλογή Πρωτόκολλο. Στο πλαίσιο κειμένου με τίτλο **Αναζήτηση** (πάνω δεξιά), **πληκτρολογούμε τον αριθμό πρωτοκόλλου** του εισερχομένου εγγράφου. Το έγγραφό μας θα φαίνεται με δύο αριθμούς πρωτοκόλλου και αυτό που καταχωρίσαμε μόλις πριν, θα φαίνεται σαν ορθή επανάληψη (Εικόνα32)

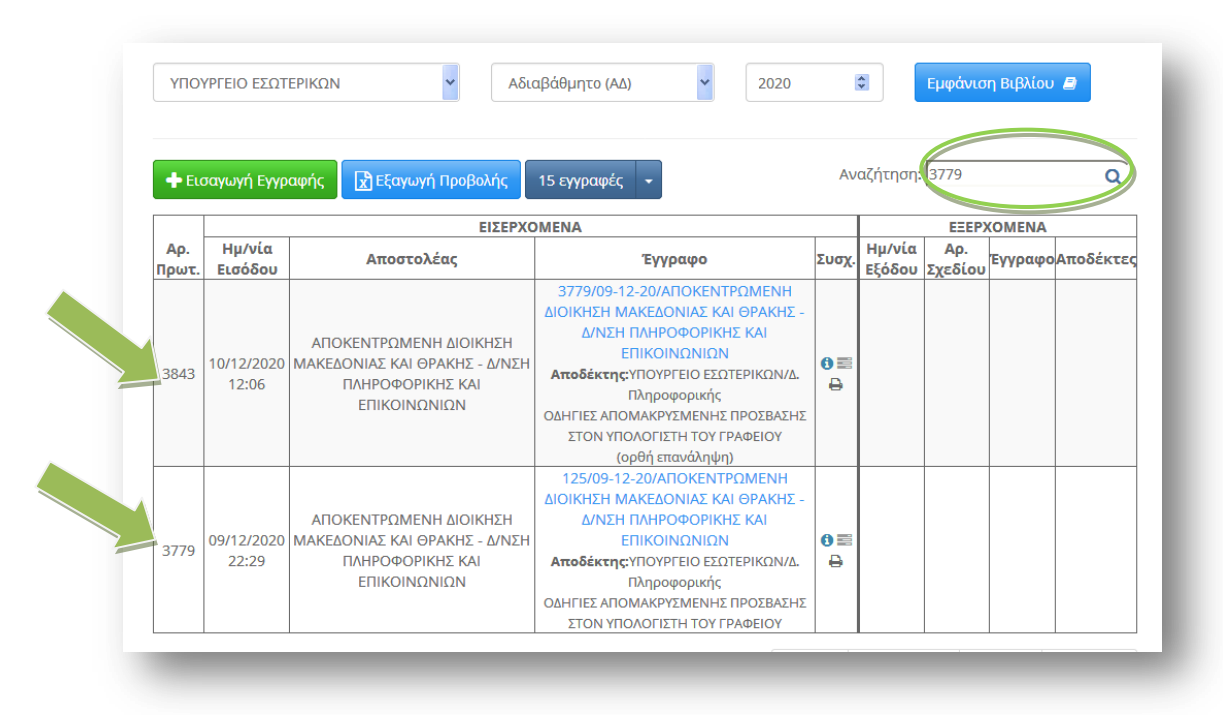

Εικόνα 32

## Αριθμός πρωτοκόλλου σε έγγραφα που εξαιρούνται της ηλεκτρονικής διακίνησης μέσω "ΙΡΙΔΑΣ"

Για να δώσουμε αριθμό πρωτοκόλλου σε ένα έγγραφο που εξαιρείται της ηλεκτρονικής διακίνησης εγγράφων μέσω "ΙΡΙΔΑΣ", από το κεντρικό μενού επιλογών επιλέγουμε *Πρωτόκολλο* (Εικόνα 33).

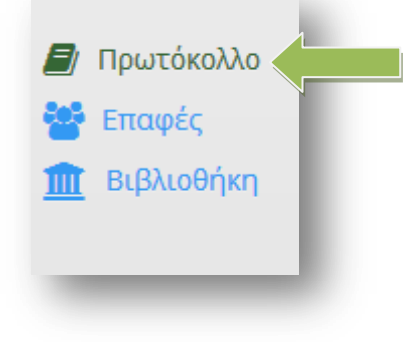

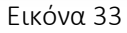

Πατάμε στο κουμπί Εισαγωγή Εγγραφής (Εικόνα 34)

| 🔶 🕂 El       | σαγωγή Εγγ        | ραφής | 🖹 Εξαγωγή Γ | <b>Ίρο</b> β |
|--------------|-------------------|-------|-------------|--------------|
|              |                   |       | ΕΙΣΕΡΧΟΜ    | ENA          |
| Αρ.<br>Πρωτ. | Ημ/νία<br>Εισόδου | Απο   | στολέας     |              |

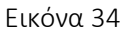

Στην επιλογή **Είδος** μπορούμε να δώσουμε πρωτόκολλο σε ένα *Εισερχόμενο* ή σε ένα *Εξερχόμενο* έγγραφο. Στην επιλογή *Αποστολέας*, πληκτρολογούμε μέρος του ονόματος του αποστολέα (μπορούμε να γράψουμε το κείμενο αναζήτησης με μικρά ή κεφαλαία αλλά πάντα χωρίς τόνους) και από την λίστα που θα εμφανιστεί επιλέγουμε τον αποστολέα του εγγράφου. Πληκτρολογούμε τον *Αριθμό του εγγράφου*, την Ημερομηνία του και το Θέμα. Στην επιλογή Τρόπος Παραλαβής οι διαθέσιμες επιλογές είναι: email, fax, Ταχυδρομείο και Φυσική Παρουσία. Πληκτρολογούμε τον αριθμό των Συνημμένων εγγράφων και από την λίστα επιλογών επιλέγουμε το είδος των συνημμένων (Σελίδες, Φάκελοι, CD ή Έγγραφα).

Στην επιλογή **Αποδέκτες**, πληκτρολογούμε μέρος του ονόματος της υπηρεσίας του φορέα μας. Εκτός από την Κεντρική και την Πολιτική Γραμματεία, όλες οι άλλες Γραμματείες μπορούν να επιλέξουν μόνο την Διεύθυνσή τους.

Όταν τελειώσουμε με την συμπλήρωση όλων των στοιχείων που θέλουμε, πατάμε στο κουμπί **ΟΚ** (Εικόνα 35)

| Πρωτόκολλο:                | ΑΠΟΚΕΝΤΡΩΜΕΝΗ ΔΙΟΙΚΗΣΗ ΜΑΚΕΔΟΝΙΑΣ - ΘΕ     |
|----------------------------|--------------------------------------------|
| Διαβάθμιση:                | Αδιαβάθμητο (ΑΔ)                           |
| Είδος:                     | Εισερχόμενο                                |
| Αποστολέας:                | ΓΕΝΙΚΗ Δ/ΝΣΗ ΔΑΣΩΝ ΚΑΙ ΑΓΡΟΤΙΚΩΝ ΥΠΟΘΕΣΕΩΝ |
| Αριθμός Εγγράφου:          | 2121                                       |
| Ημερομηνία Έκδοσης:        | 10/12/20                                   |
| Θέμα:                      | ΕΚΠΟΝΗΣΗ ΠΡΟΓΡΑΜΜΑΤΩΝ ΑΝΤΙΠΥΡΙΚΗΣ ΠΡΟΣΤ    |
| Τρόπος Παραλαβής:          | eMail                                      |
| Συνημμένα:                 | 2                                          |
| Αποδέκτες:                 | ΑΠΟΚΕΝΤΡΩΜΕΝΗ ΔΙΟΙΚΗΣΗ ΜΑΚΕΔΟΝΙΑΣ - ΘΡΑΚΗ  |
| Παρατηρήσεις-<br>Χρεώσεις: | Παρατηρήσεις-Χρεώσεις                      |
|                            | Εισαγωγή ως Ορθή Επανάληψη                 |

#### Εικόνα 35

Κάθε έγγραφο που παίρνει αριθμός πρωτοκόλλου με τον τρόπο που περιγράφηκε και εξαιρείται της ηλεκτρονικής διακίνησης εγγράφων μέσω "ΙΡΙΔΑΣ", εμφανίζει μπροστά από τον αριθμό πρωτοκόλλου του (στο Βιβλίο Πρωτοκόλλου) το σύμβολο που φαίνεται στην Εικόνα 36.

|              |                     | τερχομεία                                           |                                                                                                    |            |                  |                | EEEPXOMENA |           |  |  |
|--------------|---------------------|-----------------------------------------------------|----------------------------------------------------------------------------------------------------|------------|------------------|----------------|------------|-----------|--|--|
| Αρ.<br>Πρωτ. | Ημ/νία<br>Εισόδου   | Αποστολέα                                           | Έγγραφο                                                                                                    | Συσχ.      | Ημ/νία<br>Εξόδου | Αρ.<br>Σχεδίου | Έγγραφο    | Αποδέκτες |  |  |
| 286          | 10/12/2020<br>14:05 | ΓΕΝΙΚΗ Δ/ΝΣΗ<br>ΔΑΣΩΝ ΚΑΙ<br>ΑΓΡΟΤΙΚΩΝ<br>ΥΠΟΘΕΣΕΩΝ | Δ121710-12-207Ι ΕΝΙΚΗ<br>Δ/ΝΣΗ ΔΑΣΩΝ ΚΑΙ ΑΓΡΟΤΙΚΩΝ<br>ΥΠΟΘΕΣΕΩΝ<br>Αποδέκτης: ΑΠΟΚΕΝΤΡΩΜΕΝΗ<br>ΔΙΟΙΚΗΣΗ ΜΑΚΕΔΟΝΙΑΣ -<br>ΘΡΑΚΗΣ/Τ. Γραμματειακής<br>Υποστήριξης & Παροχής<br>Πληροφοριών Ν. Ημαθίας<br>Παραλαβή: eMail<br>Συνημμένα:2<br>ΕΚΠΟΝΗΣΗ ΠΡΟΓΡΑΜΜΑΤΩΝ<br>ΑΝΤΙΠΥΡΙΚΗΣ ΠΡΟΣΤΑΣΙΑΣ | # <b>0</b> |                  |                |            |           |  |  |

#### Εικόνα 36

Η διαδικασία λήψης αριθμού πρωτοκόλλου για **Εξερχόμενο** έγγραφο που εξαιρείται της ηλεκτρονικής διακίνησης εγγράφων μέσω "ΙΡΙΔΑΣ" είναι ακριβώς ή ίδια όπως περιγράφηκε πιο πάνω εκτός από την επιλογή *Είδος* όπου επιλέγουμε *Εξερχόμενο*.

Μπορούμε να διαλέξουμε περισσότερους από έναν Αποδέκτες (πληκτρολογώντας μέρος του ονόματός τους και κατόπιν πατώντας στον πράσινο σταυρό. (Εικόνα 37)

Εικόνα 37

**Προσοχή:** Οι χρήστες της Κεντρικής Γραμματείας δεν πρέπει να κάνουν αλλαγές στα έγγραφα που εξαιρούνται της ηλεκτρονικής διακίνησης εγγράφων των Διευθύνσεων, καθώς κατά την αποθήκευση αλλάζει αυτόματα ο Αποδέκτης (Εισερχόμενα)/ Αποστολέας (Εξερχόμενα) σε Κεντρική Γραμματεία και χάνεται το έγγραφο από την Διεύθυνση.

## 5. Ακύρωση εγγράφου που εξαιρείται της ηλεκτρονικής διακίνησης μέσω "ΙΡΙΔΑΣ"

Από το κεντρικό μενού επιλογών επιλέγουμε Πρωτόκολλο (Εικόνα 33).

Στο πλαίσιο κειμένου **Αναζήτηση** (πάνω δεξιά) αναζητούμε με τον αριθμό πρωτοκόλλου του εγγράφου που θέλουμε να ακυρώσουμε. Στο έγγραφο που θα εμφανιστεί, πατάμε στο σύμβολο που βρίσκεται πριν από τον αριθμό πρωτοκόλλου του (Εικόνα 38).

| + Eu         | σαγωγή Εγγρα        | φής 🔀 Εξαγωγή ΠΑς                             | 1  | 5 εγγραφές 🗸 🗸                                                                                                    | Av    | αζήτηση:         | 286            |         |           |
|--------------|---------------------|-----------------------------------------------|----|----------------------------------------------------------------------------------------------------|-------|------------------|----------------|---------|-----------|
|              |                     |                                               | ÷  | ΕΙΣΕΡΧΟΜΕΝΑ                                                                                                    |       |                  | EEEP)          | OMENA   |           |
| Αρ.<br>Ίρωτ. | Ημ/νία<br>Εισόδου   | Αποστολέας                                    |    | Έγγραφο                                                                                                    | Συσχ. | Ημ/νία<br>Εξόδου | Αρ.<br>Σχεδίου | Εγγραφο | Αποδέκτες |
| 286          | 10/12/2020<br>14:05 | ΓΕΝΙΚΗ Δ/ΝΣΗ ΔΑΣΩΝ ΚΑΙ<br>ΑΓΡΟΤΙΚΩΝ ΥΠΟΘΕΣΕΩΝ | Аπ | 2121/10-12-20/ΓΕΝΙΚΗ ΔΛΊΣΗ ΔΑΣΩΝ ΚΑΙ ΑΓΡΟΤΙΚΩΝ ΥΠΟΘΕΣΕΩΝ<br>Αποδέκτης:ΑΠΟΚΕΝΤΡΩΜΕΝΗ ΔΙΟΙΚΗΣΗ ΜΑΚΕΔΟΝΙΑΣ - ΦΡΑΚΗΣΤ. Γραμματειακής<br>Υποστήριξης & Παροχής Πληροφοριών Ν. Ημαθίας<br>Παραλαβή:eMail<br>Συνημμένα:<br>ΕΚΠΟΝΙΕΣΗ ΠΟΡΩΑΜΜΑΤΟΝ ΑΝΤΙΠΥΡΙΚΗΣ ΠΡΩΤΤΑΤΙΑΣ |       |                  |                |         |           |

#### Εικόνα 38

Στο κάτω αριστερό μέρος του παράθυρου που θα εμφανιστεί, πατάμε στο κουμπί **Ακύρωση Πρωτοκόλλησης** (Εικόνα 39).

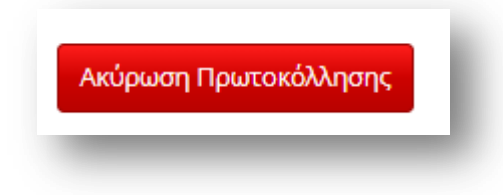

Εικόνα 39

Το έγγραφο θα εμφανίζεται ακυρωμένο στο **Βιβλίο Πρωτοκόλλου** (με διακριτή διαγραφή) (Εικόνα 40).

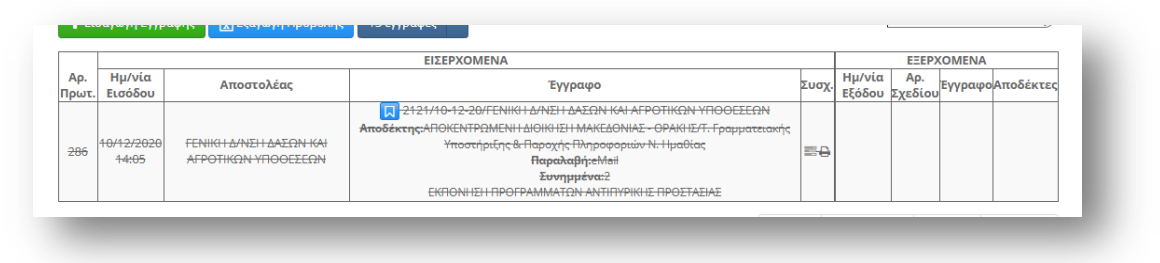

Εικόνα 40

## 6. Διανομή εγγράφου

Όταν ο Εισηγητής έκανε την διανομή του εγγράφου, μετά την λήψη των υπογραφών και την πρωτοκόλληση του εγγράφου, δημιουργήθηκε αυτόματα μια εργασία (μόνο για φορείς εκτός Ίριδας) προς το σημείο εξόδου (Γραμματεία). Μπορούμε να δούμε αυτές τις εργασίες αν από το κεντρικό μενού επιλογών επιλέξουμε **Εργασίες** -> Εισερχόμενες -> Εκκρεμότητες (Εικόνα 41).

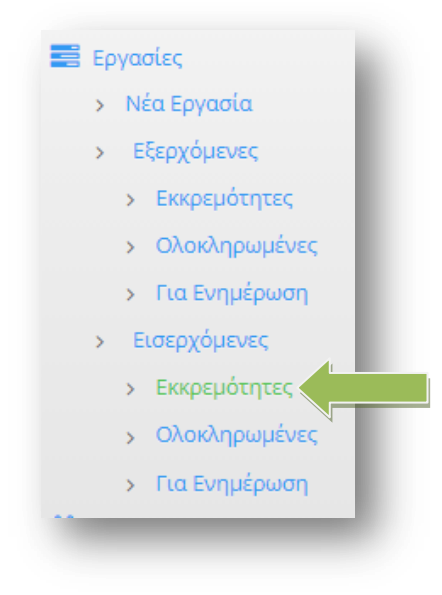

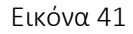

Ανοίγουμε την καρτέλα της συγκεκριμένης εργασίας, πατώντας πάνω σε αυτήν (Εικόνα 42)

| п   | K | Θέμα                          | Περιγραφή                                                                                                    | Ενέργειες                                        | Από                                   | Προς                                                | Έναρξη         | Πέρας          | Ποσοστά |
|-----|---|-------------------------------|----------------------------------------------------------------------------------------------------|--------------------------------------------------|---------------------------------------|-----------------------------------------------------|----------------|----------------|---------|
| inu |   | Διανομή<br>ΑΑ εκτός<br>Ίριδας | Παρακολώ για την διανομή των Αρχείων στο τρατώ αποδέκτες: -<br>ΑΝΩΤΑΤΟ ΣΥΜΒΟΥΛΙΟ ΕΠΙΛΟΓΗΣ ΠΡΟΣΩΠΙΚΟΥ ΑΣΕΠ για Ενέργεια<br>Αρ. Πρωτοκόλλου:3682/Σ.579 04-12-20 | ΝΑ ΣΤΑΛΕΙ ΜΕ<br>ΕΜΑΙL ΣΤΗΝ<br>ΔΙΕΥΘΥΝΣΗ<br>ΚΚΚΚΚ | Τ.<br>Κυβερνοασφάλειας<br>/ Εισηγητής | ΥΠΟΥΡΓΕΙΟ<br>ΕΣΩΤΕΡΙΚΩΝ /<br>Κεντρική<br>Γραμματεία | 04-12-<br>2020 | 04-12-<br>2020 |         |
|     |   |                               |                                                                                                    |                                                  | Ŧ                                     | Υπουργείο                                           |                |                |         |

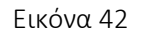

Πατάμε πάνω στο έγγραφο και το ανοίγουμε (Εικόνα 43).

| Εκδάτης         Τ. Κυβερνοσφάλκας<br>Lawynrik<br>KONDNIKON ERITHMON, Α)         Εναρξη         4/12/20         Φ         Κατάσταση         Δεν Ξεκίνησε           ποδέκτης         ΥΠΟΥΡΤΕΙΟ ΕΞΠΤΕΡΙΚΩΝ<br>Κοτρωή Γραμματία         Πέρας         4/12/20         Φ         Λαν Ξεκίνησε           εριγραφή         Πάρκολώ για την διοιομή των Αρχείων στους παραχάτω αποδέκτες:<br>- ΑΝΤΙΑΤΙΟ ΣΥΜΒΟΥΝΟ ΕΠΙΛΟΓΗΣ ΠΡΟΣΩΠΙΚΟΥ - ΑΞΕΠ για Ενέργεια<br>Αρ. Παρισκολώ για την διοιομή των Αρχείων στους παραχάτω αποδέκτες:<br>- ΑΝΤΙΑΤΙΟ ΣΥΜΒΟΥΝΟ ΕΠΙΛΟΓΗΣ ΠΡΟΣΩΠΙΚΟΥ - ΑΞΕΠ για Ενέργεια         Ενέργειες         ΝΑ ΣΤΑΛΕΙ ΜΕ ΕΜΑΙΙ ΣΤΗΝ ΔΙΕΥΘΎΝΣΗ ΚΙΟΘΟΚ | Θέμα     | Διανομή ΑΑ εκτός Ίριδας                                                                                                    |                                              |           | Προτεραιότητα                 | Χαμηλή       | ~  |
|----------------------------------------------------------------------------------------------------|----------|----------------------------------------------------------------------------------------------------|----------------------------------------------|-----------|-------------------------------|--------------|----|
| τοδδέκτης       Υπογτείο ΕΣΤΕΙΝΩΝ<br>Κοτρική Γραμματία       Πέρας       4/12/20       Δ         Επίλογή       0       0         Επίλογή       15       00       0         • • •       15       00       •         • • •       •       •       •         εριγραφή       Παρακαλώ για την διανομή των Αρχείων στους παρακάτω αποδέκτες:<br>• ΑΝΩΤΑΤΟ ΣΥΜΒΟΥΝΙΟ ΕΠΙΛΟΓΗΣ ΠΡΟΣΩΠΙΚΟΥ - ΑΣΕΠ για Ενέργεια       Ενέργειες       ΝΑ ΣΤΑΛΕΙ ΜΕ ΕΜΑΙΙ ΣΤΗΝ ΔΙΕΥΘΥΝΣΗ ΚΙΧΚΚΚ                                                                                                    | Εκδότης  | Τ. Κυβερνοποφόλειας<br>Έκσηγητής<br>userf4 userf4 (ΠΕ ΑΝΘΡΩΠΙΣΤΙΚΩΝ ΚΑΙ<br>ΚΟΙΝΩΝΙΚΩΝ ΕΠΙΣΤΗΜΩΝ, Α)                        | Έναρξη                                       | 4/12/20 E | Κατάσταση                     | Δεν Ξεκίνησε | ~  |
| εριγραφή Παρακολώ για την διανομή των Αρχείων στους παρακάτω αποδέκτες:<br>- ΑΝΩΤΑΤΟ ΣΥΜΒΟΎΝΙΟ ΕΠΙΛΟΓΗΣ ΠΡΟΣΩΠΙΚΟΥ - ΑΣΕΠ για Ενέργεια<br>Αρ. Πρωτοκόλλου:3682/Σ.579 04-12-20                                                                                                    | τοδέκτης | ΥΠΟΥΡΓΕΙΟ ΕΣΩΤΕΡΙΚΩΝ<br>Κεντρική Γραμματεία<br>Επιλογή                                                                     | Πέρας                                        | 4/12/20   | Υλοποίηση                     | 0            | 96 |
|                                                                                                    | εριγραφή | Παρακαλώ για την διανομή των Αρχείων στους<br>- ΑΝΟΤΑΤΟ ΣΥΜΒΟΥΝΟ ΕΠΙΛΟΓΗΣ ΠΡΟΣΩΠΙΚΟ<br>Αρ. Πρωτοκάλλου:3682/Σ:579 04-12-20 | παρακάτω αποδέκτες:<br>Υ - ΑΣΕΠ για Ενέργεια | Ενέργειες | ΝΑ ΣΤΑΛΕΙ ΜΕ ΕΜΑΙL ΣΤΗΝ ΔΙΕΥG | YNEH KIGKK   |    |
| χετικά 🔄 🖹 🎲 🥎 Αρχεία 📎 Εξαρτώμενες Εργασίες                                                                                                    | χετικά   | 📑 🛃 🏛 🗞                                                                                                    | Αρχεία                                       |           | <b>Εξαρτώμενες</b>            | Εργασίες     |    |

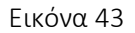

Το έγγραφο πάνω δεξιά φέρει το αναγνωριστικό της Ίριδας καθώς και τον αριθμό πρωτοκόλλου και την ημερομηνία και κάτω τον κωδικό σήμανσης του εγγράφου. Είτε εκτυπώνουμε το έγγραφο και βάζουμε πάνω την σφραγίδα του Ακριβούς Αντιγράφου είτε το υπογράφουμε ψηφιακά και το αποστέλλουμε με τον τρόπο που μας αναγράφει ο Εισηγητής. Αφού διεκπεραιώσουμε την εργασία, πρέπει να την ολοκληρώσουμε για να μην φαίνεται στις εκκρεμότητες. Πατάμε στο κουμπί *Ολοκλήρωση* (Εικόνα 44).

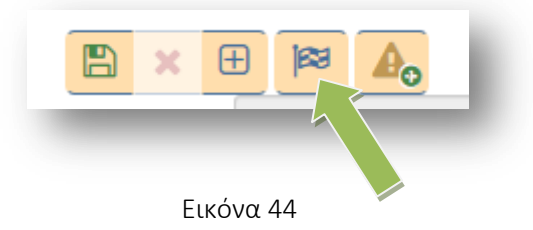

Η εργασία θα μεταφερθεί τώρα στις ολοκληρωμένες και μπορούμε να την δούμε αν επιλέξουμε από το κεντρικό μενού επιλογών *Εργασίες → Εισερχόμενες → Ολοκληρωμένες.* 

## 7. Δημιουργία οίκοθεν εγγράφου

Από το κεντρικό μενού επιλογών επιλέγουμε **Νέο Έγγραφο** (Εικόνα 28).

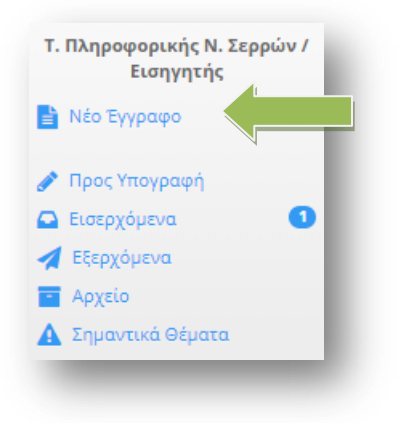

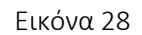

Θα ανοίξει η καρτέλα ενός νέου εγγράφου (Εικόνα 29).

Μπορούμε να συμπληρώσουμε το *Θέμα* του εγγράφου, να *«ανεβάσουμε» το Σχέδιο* του εγγράφου καθώς και να γράψουμε κάποιες *Σημειώσεις* που αφορούν το νέο έγγραφο. (Εικόνα 29).

| Εγγραφο 🥜 Υπογραφές |             | <b>Ξ</b> Αποδέκτες                        |                 |                                                                                         |         |
|---------------------|-------------|-------------------------------------------|-----------------|-----------------------------------------------------------------------------------------|---------|
|                     | Τύπος       | Έγγραφο                                   | Διαβάθμιση      | Αδιαβάθμητο (ΑΔ)                                                                        | ~       |
|                     | Φάκελος     |                                           | Προτεραιότητα   | Κοινό                                                                                   | ~       |
| Ap.                 | Πρωτοκόλλου | Δεν έχει εκδοθεί                          | Ημερομηνία      | Ημερομηνία Έκδοσης                                                                      |         |
|                     | Αρ. Σχεδίου | Δεν έχει εκδοθεί                          | Έκδοση          | 1η                                                                                      |         |
|                     | Θέμα        | Αναγνώριση προϋπηρεσίας                   | Συντάκτης       | Τ. Πληροφορικής Ν. Σερρών<br>Εισηγητής<br>ΧΡΙΕΤΟΦΟΡΙΔΟΥ ΣΤΥΛΙΑΝΗ (ΔΕ ΠΡΟΣΩΠΙΚΟΥ Η/Υ, Δ) |         |
|                     | Σημειώσεις  | Να δοθεί προσοχή στην τέλευταία παράγραφο |                 |                                                                                         |         |
| Σχετικά             |             | 🖏 💺 🏛 🗞                                   | Σχέδιο Εγγράφου |                                                                                         | <b></b> |
|                     |             |                                           | 1 ECCRADO 1 odf |                                                                                         |         |

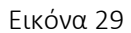

Στην καρτέλα Υπογραφές (Εικόνα 30) επιλέγουμε <u>τους υπόλοιπους υπογράφοντες του εγγράφου</u> (πρώτα τον Τμηματάρχη, μετά τον Διευθυντή κ.α. (Εικόνα 30). Η σειρά με την οποία επιλέγουμε τους υπογράφοντας ώστε να εμφανιστούν στην λίστα με τίτλο Υπογράφοντες/Γνωμοδότες, είναι η σειρά με την οποία θα γίνει και η διανομή του εγγράφου. Ηλεκτρονική Διακίνηση Εγγράφων με το Ίριδα - Γραμματεία

| Επιλογή | πογράφοντα                                                                                         | Υπογράφοντες/Γνωμοδότες     |               | I 🖬 🖬       |
|---------|----------------------------------------------------------------------------------------------------|-----------------------------|---------------|-------------|
|         | <ul> <li>Δ. Οικονομικού (Γραμματεία)</li> </ul>                                                    | Τ. Πληροφορικής Ν. Σερρών   | (Εισηγητής)   | Συντάκτης   |
|         | • Δ. Πληροφορικής & Επικοινωνιών                                                                   |                             | (Townshipson) |             |
|         | • Δ. Πληροφορικής & Επικοινωνιών (Διευθυντής) 🚺 💽                                                  | 1. Πληροφορικης Ν. Σερρων   | (τμηματαρχης) | νπογ Τνωμ   |
|         | <ul> <li>Δ. Πληροφορικής &amp; Επικοινωνιών (Γραμματεία)</li> </ul>                                | Πληροφορικής & Επικοινωνιών | (Διευθυντής)  | Υπογ Γνωμ 🗙 |
|         | • Τ. Πληροφορικής Ν. Δράμας                                                                        |                             |               |             |
|         | <ul> <li>Τ. Πληροφορικής Ν. Έβρου</li> </ul>                                                       |                             |               |             |
|         | <ul> <li>Τ. Πληροφορικής Ν. Έβρου (Τμηματάρχης)</li> </ul>                                         |                             |               |             |
|         | <ul> <li>Τ. Πληροφορικής Ν. Ημαθίας</li> </ul>                                                     |                             |               |             |
|         | <ul> <li>Τ. Πληροφορικής Ν. Καβάλας</li> </ul>                                                     |                             |               |             |
|         | <ul> <li>Τ. Πληροφορικής Ν. Κιλκίς</li> </ul>                                                      |                             |               |             |
|         | <ul> <li>Τ. Πληροφορικής Ν. Ξάνθης</li> </ul>                                                      |                             |               |             |
|         | <ul> <li>Τ. Πληροφορικής Ν. Πέλλης</li> </ul>                                                      |                             |               |             |
|         | <ul> <li>Τ. Πληροφορικής Ν. Πέλλης (Τμηματάρχης)</li> </ul>                                        |                             |               |             |
|         | <ul> <li>Τ. Πληροφορικής Ν. Πιερίας</li> </ul>                                                     |                             |               |             |
|         | <ul> <li>Τ. Πληροφορικής Ν. Ροδόπης</li> </ul>                                                     |                             |               |             |
|         | <ul> <li>Τ. Πληροφορικής Ν. Ροδόπης (Τμηματάρχης)</li> </ul>                                       |                             |               |             |
|         | <ul> <li>Τ. Πληροφορικής Ν. Σερρών</li> </ul>                                                      |                             |               |             |
|         | 🛛 T. Πληροφορικής Ν. Σερρών (Τμηματάρχης) 🛛 🚺 💽 🥤                                                  |                             |               |             |
|         | <ul> <li>Τ. Πληροφορικής Ν. Χαλκιδικής</li> </ul>                                                  |                             |               |             |
|         | <ul> <li>Τ. Σχεδιασμού Ηλεκτρονικών Υπηρεσιών για τον Πολίτη</li> </ul>                            |                             |               |             |
|         | 💿 Τ. Σχεδιασμού Ηλεκτρονικών Υπηρεσιών για τον Πολίτη 🛛 💽 🛛                                        |                             |               |             |
|         | <ul> <li>Τ. Σχεδιασμού και Υποστήριξης Συστημάτων της Αποκεντρωμένης</li> <li>Διοίκησης</li> </ul> |                             |               |             |
|         | <ul> <li>Τ. Σχεδιασμού και Υποστήριξης Συστημάτων της Αποκεντρωμένης </li> </ul>                   |                             |               |             |

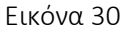

Το τελικό βήμα είναι από την καρτέλα **Αποδέκτες,** να επιλέξουμε τον αποδέκτη ή τους αποδέκτες του εγγράφου μας (Εικόνα 31 – στην περίπτωσή μας ο αποδέκτης είναι ένας και είναι εκτός Ίριδας).

| πιλογή Αποδέκτη                      | Προς    | 🔠 🗃 Κοινοποίηση | I 🖬 |
|--------------------------------------|---------|-----------------|-----|
| Επιλογή Πίνακα Διανομής              | · · · · |                 |     |
| Ει αργιμγά αποδέκτο εκτός Ίοι δας    | +++     |                 |     |
| Econywy I arrownia J creaty (plottig |         |                 |     |
| Εύρεση Αποδέκτη εντός Ίριδας         | Q       |                 |     |

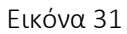

Αφού ολοκληρώσουμε όλα τα στάδια πατάμε στο κουμπί Αποθήκευση (Εικόνα 32)

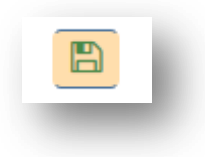

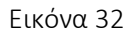

Μετά την αποθήκευση του εγγράφου, εμφανίζονται δύο νέες καρτέλες με τίτλο <u>Εκδόσεις</u> και Ιστορικό (Εικόνα 33).

| tyypaga 🖌 maypa | gels Manufactures P Baddianas | 0 1000 |   |         |                  | 8 x 8 |   |
|-----------------|-------------------------------|--------|---|---------|------------------|-------|---|
|                 | Timer Tecore                  |        | ~ | Autobio | 45x2568x22201840 |       | ~ |

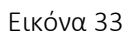

Στην καρτέλα **Εκδόσεις** φαίνονται οι εκδόσεις του εγγράφου. Οποιοσδήποτε στην πορεία του εγγράφου αλλάξει κάτι στο έγγραφο, δημιουργείται μια νέα έκδοση. Στην καρτέλα **Ιστορικό** φαίνεται πότε δημιούργησε, πότε επεξεργάστηκε, πότε απέρριψε κάποιος ένα έγγραφο κ.α. Μπορούμε οποιαδήποτε στιγμή να επεξεργαστούμε την καρτέλα του εγγράφου, όσο δεν το έχουμε υπογράψει.

Το τελικό βήμα είναι να υπογράψουμε τελικά το έγγραφο, πατώντας στο κουμπί <u>Υπογραφή (</u>Εικόνα 34).

| έγγραφο | 🖋 Υπογραφές 🛛 🔤 Α | ποδέκτες ΡΕκδόσεις ΟΙστορικό |   |            |                  |   |
|---------|-------------------|------------------------------|---|------------|------------------|---|
|         | Τύπος             | Έγγραφο                      | ~ | Διαβάθμιση | Αδιαβάθμητο (ΑΔ) | ~ |

Εικόνα 34

Μπορούμε να συμπληρώσουμε κάποιες επιφυλάξεις, διαφωνίες ή σχόλια επί της υπογραφής και να επισυνάψουμε και κάποια αρχεία σχετικά με τις ενέργειες που κάνουμε. Πατάμε τελικά το κουμπί **Υπογραφή** (Εικόνα 35)

| τογραφή Εγγράφου            |                                  |
|-----------------------------|----------------------------------|
| 🚹 Προσοχή:                  | Ο πίνακας Υπογραφών είναι κενός. |
| πιφυλάξεις/Διαφωνία         |                                  |
| Παρατηρήσεις που συνοδεύουν | ' την επιλεγμένη ενέργεια.       |
|                             |                                  |
|                             | ~                                |
| χετικά επί της ενέργειας    | <b></b>                          |
|                             |                                  |
|                             |                                  |

Εικόνα 35

Μόλις υπογράψουμε το έγγραφο δεν μπορούμε πλέον να το επεξεργαστούμε και φαίνεται ότι το υπογράψαμε στην καρτέλα Ιστορικό. <u>Ο συνδυασμός Ιστορικού και Υπογραφών, δείχνει πάντα που</u> βρίσκεται το έγγραφο.

Αν το έγγραφο έχει περισσότερους από έναν υπογράφοντες, μέχρι να υπογραφεί από όλους, μπορούμε να το βρούμε από το κεντρικό μενού επιλογών **Εξερχόμενα → Σε εξέλιξη** (Εικόνα 36)

| 💉 Προς Υπογραφή    |
|--------------------|
| 🖸 Εισερχόμενα 🚺    |
| 🚀 Εξερχόμενα       |
| > Πρόχειρα         |
| Σε εξέλιξη         |
| > Απορριφθέντα     |
| 🖻 Αρχείο           |
| 🛕 Σημαντικά Θέματα |
| 📰 Εργασίες         |
|                    |

Εικόνα 36

Αν είμαστε μόνο εμείς υπογράφοντες ή αφού ολοκληρωθούν οι υπογραφές, πρωτοκολλούμε το έγγραφο, πατώντας το κουμπί **Πρωτοκόλληση** (Εικόνα 37)

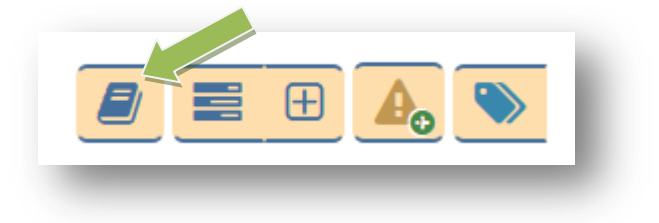

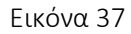

Παρατηρούμε ότι το έγγραφό μας απέκτησε <u>αριθμό πρωτοκόλλου</u> και <u>ημερομηνία πρωτοκόλλησης</u> (Εικόνα 38)

| φ. Πρωτοκόλλου | 361 | Ημερομηνία | 12/12/2020        |
|----------------|-----|------------|-------------------|
| Αρ. Σχεδίου    | 66  | Έκδοση     | Ακριβές Αντίγραφο |

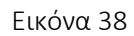

Αν το έγγραφο μας το «ανεβάσαμε» στην ΔΙΑΥΓΕΙΑ, μπορούμε να αντικαταστήσουμε το παλιό έγγραφο με αυτό που έχουμε αναρτήσει στην ΔΙΑΥΓΕΙΑ (Εικόνα 39)

| Σχέδιο Εγγράφου   |   |
|-------------------|---|
| 1. 2020-COVIT.pdf | C |

#### Εικόνα 39

Αφού έχουμε ολοκληρώσει την αντικατάσταση του εγγράφου, το επόμενο βήμα είναι η διανομή του. Αν ο αποδέκτης του εγγράφου είναι <u>εντός Ίριδας το έγγραφο θα πάει αυτόματα</u>.

Στην περίπτωση που ο αποδέκτης είναι <u>εκτός Ίριδας</u> το έγγραφο πρέπει να περάσει από το σημείο εξόδου που είναι η Γραμματεία μας.

Πατάμε το κουμπί **Διανομή** (Εικόνα 40).

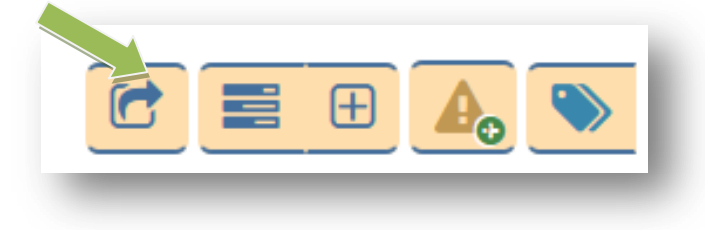

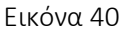

Επιλέγουμε την Γραμματεία μας από το πλαίσιο «Γραμματεία Εξόδου» και πατάμε στο κουμπί Διανομή (Εικόνα 41).

| Οδηγίες                                              |         |
|------------------------------------------------------|---------|
| Παρατηρήσεις που συνοδεύουν την επιλεγμένη ενέργεια. | ^       |
|                                                      | ~       |
| Σχετικά επί της ενέργειας 🔤 📑                        | o 🏛 🗞   |
| αμματεία Εξόδου                                      |         |
|                                                      |         |
| οοσοχή, η Διανομή του εγγράφου<br>ναι μη αναιρέσιμη. | Ακύρωση |

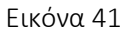

Μόλις πατήσαμε διανομή, αν υπήρχαν αποδέκτες εκτός Ίριδας, δημιουργείτε μια εργασία και το σχέδιο εγγράφου μετατρέπετε σε μορφή pdf.

Την εργασία μπορούμε να την δούμε, αν από το μενού επιλογών επιλέξουμε **Εργασίες** → Εξερχόμενες → Εκκρεμότητες

Σε όσους αποδέκτες είναι εντός Ίριδας το έγγραφο διανέμεται αυτόματα.

Για τους αποδέκτης που είναι <u>εκτός Ίριδας</u> πρέπει να εκτυπώσουμε το έγγραφο και να βάλουμε πάνω την σφραγίδα του Ακριβούς Αντιγράφου ή να το υπογράψουμε ψηφιακά και να το αποστείλουμε.

## 8. Προώθηση εγγράφου από Αποδέκτη εγγράφων

Σε περίπτωση που έχει έρθει ένα έγγραφο και θέλουμε να το προωθήσουμε σε άλλη Διεύθυνση εντός του φορέα μας (Καθήκον Κεντρικής Γραμματείας) έχουμε την δυνατότητα να το κάνουμε άμεσα με την νέα λειτουργία που έχει προστεθεί, ακολουθώντας τα παρακάτω βήματα.

Από τα **Εισερχόμενα → Για ενέργεια** ή για **Κοινοποίηση** ανοίγουμε το έγγραφο.

Από το κουμπί Επεξεργασία Ετικετών επιλέγουμε την ετικέτα με το όνομά μας. Αν δεν υπάρχει στην λίστα, την προσθέτουμε από την επιλογή Νέα Ετικέτα (Εικόνα 42). Με αυτόν τον τρόπο δηλώνουμε ότι ασχολούμαστε με το έγγραφο και μειώνουμε την πιθανότητα να ασχοληθεί και κάποιος άλλος ταυτόχρονα.

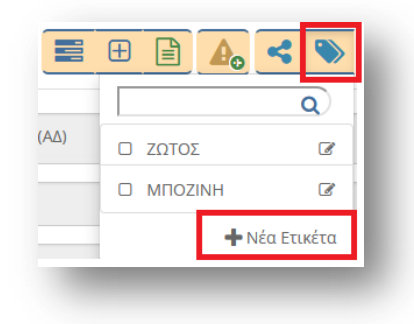

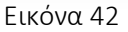

Στη συνέχεια ανοίγουμε το αρχείο του εγγράφου για να δούμε σε τι αναφέρεται και ελέγχουμε τους αποδέκτες.

| ος                    |                          |   | Κοινοποίηση |         |
|-----------------------|--------------------------|---|-------------|---------|
| ΑΠΔ ΑΙΓΑΙΟΥ           | (Κεντρική<br>Γραμματεία) | 0 |             | <u></u> |
| ΑΠΔ ΜΑΚΕΔΟΝΙΑΣ-ΘΡΑΚΗΣ | (Κεντρική<br>Γραμματεία) | 0 |             |         |

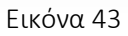

Αν χρειάζεται να προωθήσουμε το έγγραφο, επιστρέφουμε στα Εισερχόμενα και πατάμε το κουμπί **Χρέωση εγγράφων σε αποδέκτες** (Εικόνα 44).

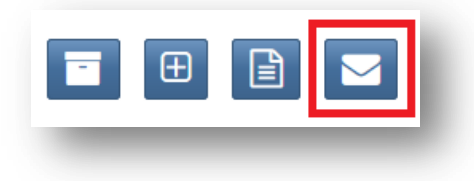

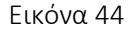

Επιλέγουμε το έγγραφό μας από το τετράγωνο μπροστά από την εγγραφή (Εικόνα 45) και επιλέγουμε το πράσινο κουμπί (Εικόνα 46). Έχουμε την δυνατότητα να επιλέξουμε περισσότερα έγγραφα εφόσον θέλουμε να τα προωθήσουμε στον ίδιο αποδέκτη.

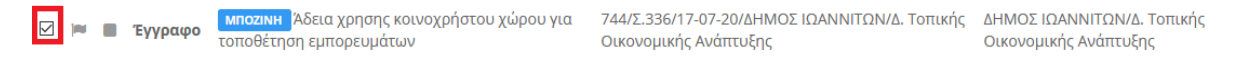

Εικόνα 45

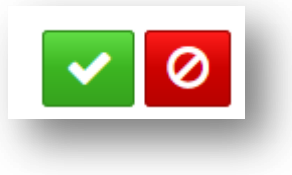

#### Εικόνα 46

Στη συνέχεια επιλέγουμε έναν ή περισσότερους αποδέκτες για Ενέργεια 👥 ή για Κοινοποίηση 主 και επιλέγουμε την Αποθήκευση 💼

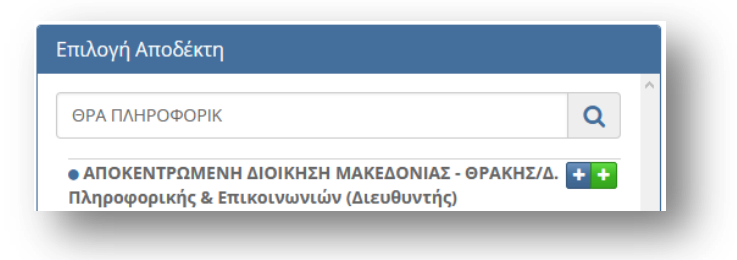

Εικόνα 47

Τέλος, θα πρέπει να βάλουμε το έγγραφο στο Αρχείο. Πατάμε το κουμπί **Αρχειοθέτηση Εγγράφων** (Εικόνα 48)

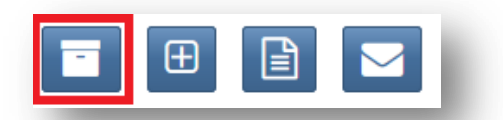

#### Εικόνα 48

Επιλέγουμε το έγγραφο ή τα έγγραφά μας από το τετράγωνο μπροστά από την εγγραφή (Εικόνα 49) και επιλέγουμε το πράσινο κουμπί (Εικόνα 50)

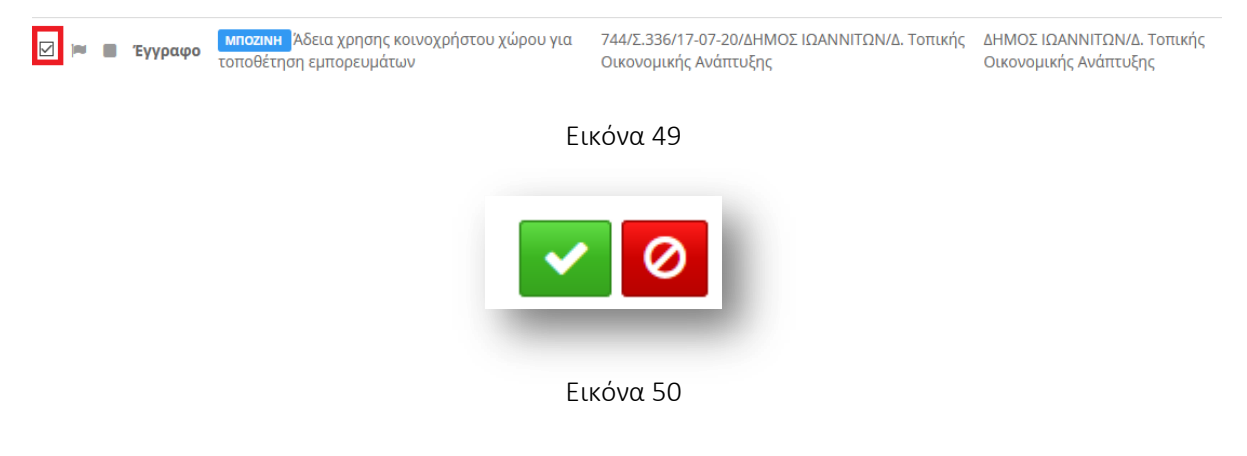